# Rekisteröi tuote ja hae tukitietoja osoitteessa www.philips.com/welcome

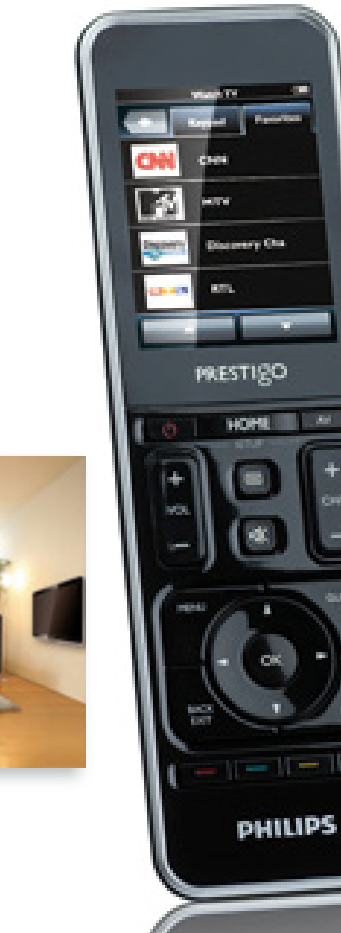

**РНІЦР** 

# Prestigo SRT9320

FI Käyttöopas

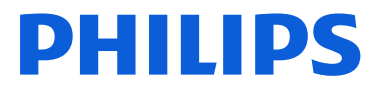

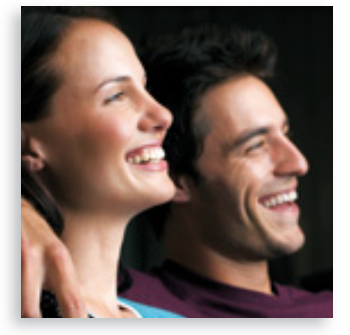

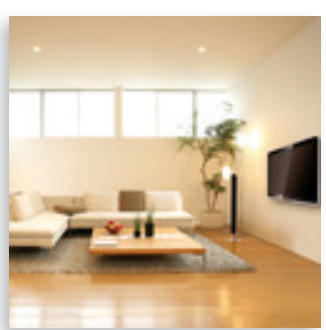

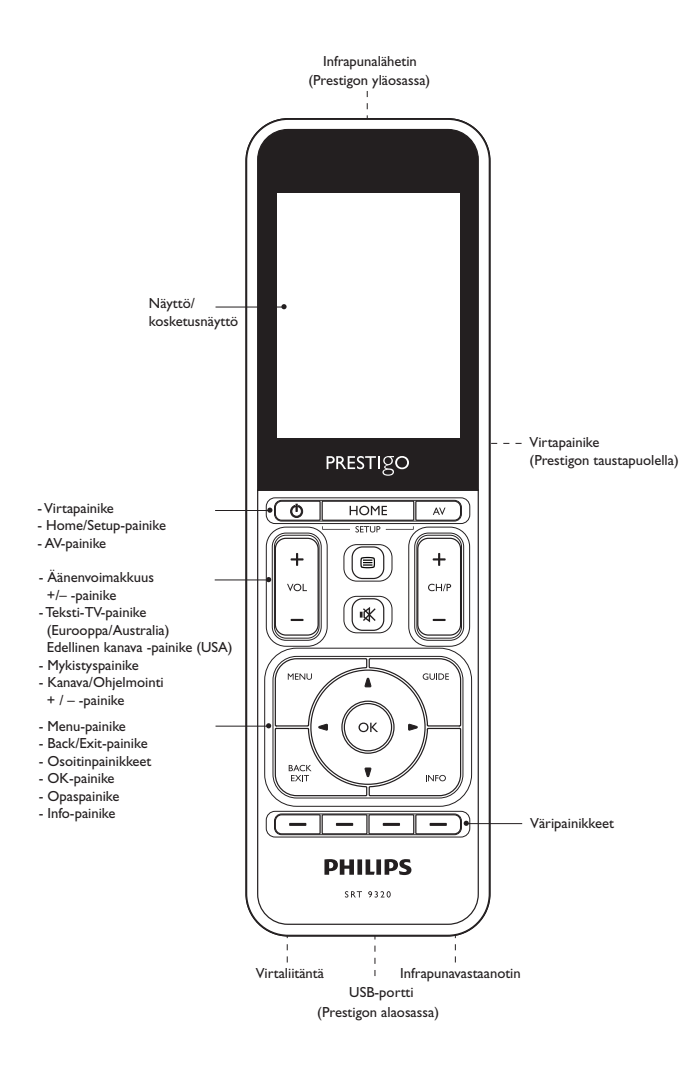

# Sisällysluettelo

| 1 | Prestigo                                           |                                             | 3     |
|---|----------------------------------------------------|---------------------------------------------|-------|
|   | 1.1                                                | Pakkauksen sisältö                          | 3     |
| 2 | Alk                                                | utoimet                                     | 3-6   |
|   | 2.1                                                | Akun lataaminen                             | 3-4   |
|   | 2.2                                                | Kaukosäätimen käyttöönotto                  | 4-5   |
|   | 2.3                                                | Asetustilasta poistuminen                   | 6     |
| 3 | Kau                                                | kosäätimen käyttö – peruskäyttö             | 6-7   |
|   | 3.1                                                | Laitteiden valitseminen                     | 6-7   |
| 4 | Lisä                                               | 7-20                                        |       |
|   | 4.1                                                | Asetustilaan siirtyminen                    | 7     |
|   | 4.2                                                | Laitteiden määrittäminen                    | 8-9   |
|   | 4.3                                                | Toimintojen määrittäminen                   | 9-12  |
|   | 4.4                                                | Toimintojen valitseminen (käyttötila)       | 12-13 |
|   | 4.5                                                | Suosikkien määrittäminen                    | 13-15 |
|   | 4.6                                                | Suosikkien valitseminen (käyttötila)        | 15    |
|   | 4.7                                                | Painikkeiden uudelleenmääritys              | 15-17 |
|   | 4.8                                                | Virta- ja AV-painikkeiden uudelleenmääritys | 18    |
|   | 4.9                                                | Järjestelmäasetusten säätäminen             | 19    |
|   | 4.10 Philips PrestigoSync -ohjelmiston asentaminen |                                             | 19-20 |
| 5 | Use                                                | in kysytyt kysymykset                       | 20-22 |
| 6 | Tekniset tiedot                                    |                                             | 22    |
| 7 | Huolto ja tuki                                     |                                             | 22-24 |
|   | 7.1                                                | Tarvitsetko apua?                           | 22    |
|   | 7.2                                                | Kuluttajatietoja                            | 23-24 |
|   | Laiteluettelo 24                                   |                                             |       |

# 1 Prestigo

Kun olet määrittänyt Philips Prestigo -kaukosäätimen toimintaan, voit käyttää sillä jopa kahtakymmentä eri laitetta ja toimintoa sekä valita yhteensä jopa 100 suosikkia.

**Favorites** ovat suosikki-TV- tai -radiokanaviasi, jotka voit valita ja joita voit katsella tai kuunnella vain yhdellä painikkeen painalluksella.

Activities mahdollistavat kotiviihdejärjestelmäsi käytön yhdellä painalluksella.

Voit valita alkuasennuksen aikana laitteet, joita haluat käyttää kaukosäätimellä

(katso taulukko luvussa 2.2 Kaukosäätimen käyttöönotto).

Kaukosäätimen näytössä näkyvät ohjeet neuvovat kaukosäätimen käyttöönotossa ja käyttämisessä.

Lisätietoja saat tarvittaessa tästä käyttöoppaasta.

Opas auttaa sinua kaukosäätimen alkuasennuksessa ja käyttämisessä.

Käytä hyväksesi Philipsin tuki ja rekisteröi tuote osoitteessa www.philips.com/welcome

• Valitse osoitteessa www.philips.com/welcome kohta Rekisteröi tuote ja rekisteröi tuote näytön ohjeita seuraamalla.

# Oppaan käyttäminen

Kun napsautat hiiren osoittimella sisällysluettelon kohtaa, siirryt automaattisesti oikealle sivulle tai oikeaan lukuun.

Kun napsautat sivunumeroa, internetosoitetta tai lukua, johon tekstissä on viitattu, siirryt vastaavaan kohtaan.

Pääset takaisin sisällysluetteloon napsauttamalla sinistä kielivälilehteä oikeassa yläkulmassa.

# 1.1 Pakkauksen sisältö

Varmista, että pakkaus sisältää seuraavat tarvikkeet:

- Prestigo SRT9320 -yleiskaukosäädin
- Käyttöopas
- Pikaopas
- Asiakaslomake
- Latauskaapeli
- USB-johto
- CD-ROM, joka sisältää Philips PrestigoSync -ohjelmiston ja käyttöoppaan
- Virtapistoke (Eurooppa) ja virtapistoke (Iso-Britannia)

#### TAI

Virtapistoke (Australia)

# 2 Alkutoimet

# 2.1 Akun lataaminen

Kaukosäätimeen on esiasennettu ladattava akku.

Kun käytät kaukosäädintä ensimmäistä kertaa, varmista, että akku on täynnä. Älö irrota kaukosäädintä virtalähteestä ennen kuinakku on latautunut täyteen (). Latautuminen saattaa kestää jopa 3 tuntia, ja kaukosäätimen virta voi olla sen aikana kytkettynä tai katkaistuna.

Kun kaukosäätimeen on kytketty virta, voit seurata latauksen edistymistä kaukosäätimen näytöstä.

FI

Suomi

Valitse oman alueesi verkkosovitin ja liu'uta se latauskaapelin virtapistokkeen päälle.

TAI

Taita kontaktipinnat esiin.

- 2 Liitä virtajohto pistorasiaan.
- 3 Siirrä liittimiä suojaava suojaläppä vasemmalle.
- Liitä latauskaapelin toisessa päässä oleva pistoke kaukosäätimen virtaliitäntään.
- Siirrä halutessasi virtakytkin oikealle (on-asentoon). Virtakytkin sijaitsee kaukosäätimen takana. Käytä kytkimen siirtämiseen kynää tai pientä ruuvimeisseliä.
  - Näkyviin tulee Philips-aloitusnäyttö, sen jälkeen kielivalintanäyttö. ٠ Edistymiskuvake (
    ) näytön oikeassa yläkulmassa ilmaisee latauksen tilan.

Kun akku on latautunut täyteen, näytön oikeaan yläkulmaan ilmestyy täyden latauksen kuvake (

#### Huomautuksia

- Täyteen ladatun akun käyttöaika on noin 1 kuukausi. Tämä riippuu kuitenkin myös käyttötiheydestä. Kun akku on lähes tyhjä, alhaisen varauksen kuvake ( ) vilkkuu näytön oikeassa yläkulmassa. Lataa akku alla olevien ohjeiden mukaisesti
- Kun akkua ei voida enää ladata, se täytyy vaihtaa. Lue lisää kohdasta 7.2.2 Akun vaihtaminen.

#### 2.2 Kaukosäätimen käyttöönotto

Varmista, että kaukosäätimen akku on täynnä ja että säätimeen on kytketty virta (lue lisää kohdasta 2.1 Akun lataaminen).

Vältä virran katkaisemista kaukosäätimen takaosan virtakytkimestä, sillä tämä lyhentää akun käyttöikää.

Valitse haluamasi kieli koskettamalla 1 vastaavaa kieltä (lippua) kielivalintanäytössä.

- Selaa käytettävissä olevien kielten luetteloa näytön alareunan
  - -painikkeilla. - ia
  - Näkyviin tulee tervetulotoivotus.

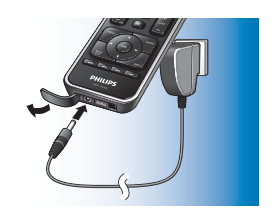

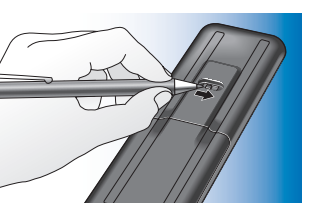

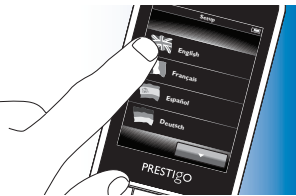

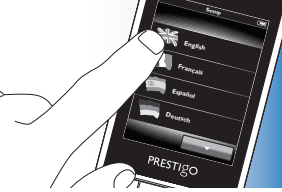

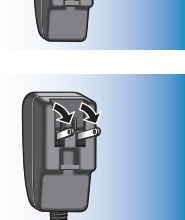

Suomi

2 Jatka painamalla -painiketta. Voit palata kielivalintanäyttöön painamalla -painiketta.

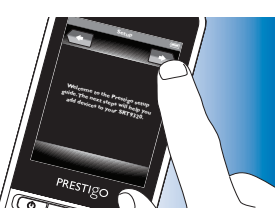

- **3** Määritä kaukosäädin ohjaamaan kaikkia haluamasi laitteita näytön ohjeiden mukaan.
- Voit määrittää kaukosäätimen ohjaamaan mitä tahansa alla luetelluista laitteista, kuitenkin korkeintaan 20:tä laittetta kerrallaan.

| Laite                | Kuvaus                                                                                                    |
|----------------------|----------------------------------------------------------------------------------------------------|
| TV                   | Perinteinen TV, taulu-TV ja projektiotelevisio                                                                                                    |
| Set-Top Box          | Kaapelivastaanotin, satelliittivastaanotin, digitaalinen<br>maanpäällinen viritin (DVB-T), IPTV,TNT (Ranska),<br>Freeview (Iso-Britannia)                                                  |
| Set-Top Box Recorder | Kaapelivastaanotin, satelliittivastaanotin, digitaalinen<br>maanpäällinen viritin (DVB-T), IPTV,TNT (Ranska),<br>Freeview (Iso-Britannia), jossa on tallennustoiminto<br>(kiintolevyasema) |
| DVD Player           | DVD-soitin                                                                                                    |
| Blu-Ray Player       | Blu-ray-soitin                                                                                                    |
| DVD Recorder         | Tallentava DVD-soitin                                                                                                    |
| Hard Disk Recorder   | DVD-kiintolevyasema-yhdistelmä, PVR (digitaalinen videotallennin), (+kiintolevy) DVR                                                                                                    |
| VCR                  | Videokasettisoitin ja -tallennin                                                                                                    |
| PC                   | Tietokone, Windows Media Center                                                                                                    |
| Game Console         | Pelikonsoli                                                                                                    |
| MP3 Player Dock      | MP3- soittimen telakointiasema ja ääni-video-<br>lisälaitteet (Switches, Apple TV jne.)                                                                                                    |

| Digital Media Receiver | Digitaalinen mediavastaanotin, mediasovittimet,        |  |
|------------------------|--------------------------------------------------------|--|
|                        | Squeezebox                                             |  |
| Receiver               | AV-vastaanotin, vahvistin-viritin-yhdistelmä,          |  |
|                        | ääniprosessori                                         |  |
| Home Theatre System    | Kotiteatterijärjestelmä, kotiviihdejärjestelmä         |  |
| Audio System           | Äänijärjestelmä, AudioSet, hifijärjestelmä             |  |
| Amplifier              | Vahvistin, esivahvistin, aktiivinen kaiutinjärjestelmä |  |
| Radio tuner            | Radioviritin, Digital Audio Broadcasting -tekniikka    |  |
|                        | (DAB)                                                  |  |
| CD player              | CD-soitin ja -tallennin, Super Audio CD -soitin        |  |
|                        | (SACD)                                                 |  |
| Таре                   | Äänikasettisoitin ja -tallennin, DAT, DCC              |  |
| Minidisc               | Minidisc-soitin ja -tallennin                          |  |
| TV / DVD Combo         | TV ja integroitu DVD-laite                             |  |
| TV / VCR Combo         | TV ja integroitu videonauhuri                          |  |
| TV / VCR / DVD Combo   | TV ja integroitu DVD-videonauhuri-yhdistelmä           |  |
| DVD / VCR Combo        | DVD-videonauhuri-yhdistelmä                            |  |
| Projector              | Videoprojektori                                        |  |
| Video CD / Laser Disc  | Video-CD, laserlevy, karaoke                           |  |
| HD-DVD player          | Teräväpiirto-DVD-soitin                                |  |
| Phono                  | Levysoitin                                             |  |
| TiVo                   | Digitaalinen videotallennin*                           |  |
| Satellite Radio        | Satelliittiradiovastaanotin*                           |  |

\* vain USA

Paina HOME-painiketta.

3.1

Home-näyttö avautuu. Devices-välilehti näkyy korostettuna ja laitteet, joille kaukosäädin on määritetty, näkyvät näytössä. Jos haluat lisätä laitteita, lue lisää kohdasta

Laitteiden valitseminen

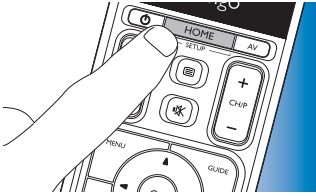

-painikkeella.

-painikkeella.

4.2. Laitteiden määrittäminen. Kun laiteluettelo on useamman sivun pituinen, \_\_\_\_\_\_painike tulee näkyviin.Voit siirtyä seuraavalle sivulle painamalla \_\_\_\_\_\_painiketta. Pääset takaisin edelliselle sivulle \_\_\_\_\_\_painikkeella.

2 Valitse haluamasi laite koskettamalla sitä vastaavaa painiketta.

- tamalla
- Näyttöön ilmestyy numeronäppäimistö, jolla voit ohjata valittua laitetta.

 Voit siirtyä seuraavaan näppäimistöön Pääset takaisin edelliseen näppäimistöön

## 2.3 Asetustilasta poistuminen

- 1 Voit poistua alkuasetustilasta milloin tahansa painamalla HOME-painiketta.
  - Näyttöön tulee viesti 'Do you want to save your settings and exit setup'.
- 2 Voit poistua painamalla Yes- painiketta.

Jos painat HOME-painiketta vahingossa alkuasetuksen aikana, pääset takaisin asetustilaan koskettamalla No-painiketta. Lisätietoja on kohdassa 4.1 Asetustilaan siirtyminen.

#### Huomautuksia

 Jotta kaukosäädintä voidaan käyttää, se on määritettävä vähintään yhdelle laitteelle.

 Laitteita, joille kaukosäädin määritetään alkuasetuksen aikana, voidaan poistaa, vaihtaa, järjestää tai nimetä uudelleen myöhemmin. Lue lisää kohdasta 4.2 Laitteiden määrittäminen.

# 3 Kaukosäätimen käyttäminen - Peruskäyttö

Alkuasetusten määrittämisen jälkeen voit ohjata laitteitasi kaukosäätimellä. Laitteita voidaan ohjata kaukosäätimen painikkeilla ja kosketuspainikkeilla, jotka näytössä laitteen valinnan jälkeen.

FI é

Suomi

# -isävalinnat

- **3** Nyt voit ohjata valitsemaasi laitetta kosketusnäytön painikkeella (numeronäppäimistö) ja sopivilla kauko-ohjaimen painikkeilla.
- Voit siirtyä takaisin laiteluetteloon (Home-painikkeella.
- Lisätietoja kaukosäätimen määrittämisestä ohjaamaan muita laitteita on luvussa 4.2.1 Laitteiden lisääminen.

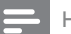

#### Huomautus

Jos laite ei vastaa painikekomentoihin kunnolla, voit antaa kaukosäätimen etsiä toimintoa sen tietokannasta tai kopioida toiminnon laitteen alkuperäisestä kaukosäätimestä. Lue lisää kohdasta 4.7.4.1 Haku tietokannasta ja/tai kohdasta 4.7.4.2. Painiketoimintojen kopioiminen

# 4 Lisävalinnat - Lisäasetukset

#### 4.1 Asetustilaan siirtyminen

Kun *painat* normaalissa käyttötilassa HOME-painiketta 3 sekunnin ajan, esiin tulee työkalurivi. Tällä työkalurivillä voit muokata nykyistä näyttöä, ja siinä on seuraavat toiminnot:

- (lisää): lisää kohteita (laitteita, toimintoja jne.) nykyiseen näyttöön.
  - (poista): poistaa kohteita (laitteita, toimintoja jne.) nykyiseen näyttöön.
- (muokkaa): nimeää ja uudelleenmäärittää kohteita (laitteita, toimintoja jne.).

(valmis): vahvistaa asetukset ja palaa normaaliin käyttötilaan.

- Kun käytettävissä on enemmän kohteita kuin näyttöön mahtuu, esiin tulee \_\_\_\_\_painike. Voit siirtyä seuraavaan kohdeluetteloon \_\_painiketta koskettamalla. Pääset takaisin edelliseen luetteloon \_\_\_\_\_painikkeella.
- Kun kohde on valittu ruudulta, -painike tulee näkyviin.
   Paina -painiketta ja liikuta kohde nuolien avulla haluamallesi paikalle näyttöön.
- Voit poistua asetustilasta milloin tahansa painamalla 🔽-painiketta.

# Lisävalinnat

# 4.2 Laitteiden määritys

Kun siirryt Home-näytöstä laitteiden asetustilaan, voit lisätä, poistaa, uudelleennimetä ja järjestää laitteita.

- 1 Kosketa Home-näytössä Devices-välilehteä.
- Laitteet, joille kaukosäädin on määritetty, ilmestyvät näyttöön.

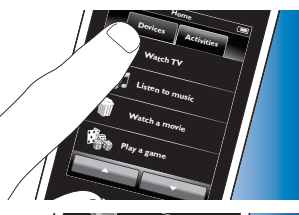

PRESTIGO

- 2 Paina HOME-painiketta 3 sekunnin ajan.
- 3 Lisää, poista ja muokkaa laitteita työkalurivin painikkeilla.
- 4 Kun olet valmis, kosketa työkalurivin -painiketta.

# 4.2.1 Laitteiden lisääminen

- 1 Kosketa työkalurivin 手 -painiketta.
- Add device -näyttö tulee näkyviin.
- 2 Valitse uusi laite, jonka haluat määrittää eli lisätä kaukosäätimeen ja seuraa näyttöön avautuvia ohjeita.
- 3 Kun olet valmis, kosketa työkalurivin 🔽-painiketta.
- Home-näyttö tulee näkyviin.
   Kaukosäädin on nyt määritetty ohjaamaan juuri lisättyä laitetta.

# 4.2.2 Laitteiden poistaminen

- 1 Valitse laiteluettelosta laite, jonka haluat poistaa.
- Delete device -näyttö tulee näkyviin.
- 2 Kosketa työkalurivin 💼-painiketta.
- 3 Vahvista valinta koskettamalla Yes-painiketta.
- 4 Kun olet valmis, kosketa työkalurivin 🔽-painiketta.
- · Home-näyttö tulee näkyviin. Laite on poistettu kaukosäätimen muistista.

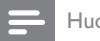

#### Huomautus

Jos laite poistetaan, myös muualla (toiminnoissa, äänenvoimakkuuden säädössä) käytettävät kyseisen laitteen painikkeet poistetaan. Tarkista asentamasi toiminnot ja määritä ne uudelleen tarvittaessa. Lue lisää kohdasta 4.3 Toimintojen määrittäminen. Tarkista laitteiden äänenvoimakkuuspainikkeet ja määritä ne uudelleen tarvittaessa. Lue lisää kohdasta 4.2.4 Äänenvoimakkuuspainikkeiden kopioiminen toisesta laitteesta.

### 4.2.3 Laitteiden uudelleennimeäminen

- 1 Valitse laiteluettelosta laite, jonka haluat nimetä uudelleen.
- 2 Kosketa työkalurivin 📰-painiketta.
- Edit device -näyttö tulee näkyviin.
- 3 Kosketa Rename-painiketta.
- 4 Kirjoita uusi nimi näppäimistöllä.
- 5 Kun olet valmis, kosketa OK-painiketta.
- Setup-näyttö tulee näkyviin.
- 6 Kosketa työkalurivin 🔽-painiketta.
- Home-näyttö tulee näkyviin. Laite on tallennettu uudella nimellä.

# Lisävalinnat

# 4.2.4 Äänenvoimakkuuspainikkeiden kopioiminen toisesta laitteesta

Kun laitteita lisätään, kaukosäädin kopioi ääniasetukset seuraavasti:

- Jos kaukosäätimen tietokannassa on laitteen omat äänenvoimakkuuspainikkeet, käytetään näitä painikkeita.
- Jos kaukosäätimen tietokannassa ei ole laitteen äänenvoimakkuuspainikkeita, käyttöön tulevat automaattisesti toisen laitteen äänenvoimakkuuspainikkeet.

Voit määrittää, mitä äänenvoimakkuuspainikkeita käytetään, esimerkiksi jos haluat käyttää vahvistimen äänenvoimakkuuspainikkeita DVD-soittimen äänenvoimakkuuden säätämiseen.

- 1 Valitse laiteluettelosta laite, johon haluat kopioida äänenvoimakkuudet.
- 2 Kosketa työkalurivin 🔛-painiketta.
- Edit device -näyttö tulee näkyviin.
- 3 Kosketa 'Copy volume buttons-painiketta.
- · Copy volume -näyttö tulee näkyviin.
- 4 Noudata näyttöön tulevia ohjeita.
- 5 Kun olet valmis, kosketa työkalurivin 🔽-painiketta.
- Home -näyttö tulee näkyviin. Äänenvoimakkuuden asetukset on kopioitu.

#### Huomautuksia

- Kun äänenvoimakkuuden asetuksia muutetaan, kaukosäätimen äänenvoimakkuuden oletusasetukset korvautuvat uusilla.
- Myös aiemmin määritetyt äänenvoimakkuusasetukset korvautuvat.
- Äänenvoimakkuuden asetukset poistetaan, kun äänilähdelaite poistetaan.
- Toiseen laitteeseen määritettyjä äänenvoimakkuuspainikkeita ei voida testata Add device-tilassa.

# 4.2.5 Laitteiden järjesteleminen

- Valitse laiteluettelosta laite, jonka paikkaa haluat vaihtaa.
- 2 Kosketa työkalurivin 💀-painiketta.
- 3 Siirrä laite haluamaasi kohtaan nuolinäppäimillä.
- Kun olet valmis, kosketa työkalurivin 🔽-painiketta.
- Home -näyttö tulee näkyviin.

# 4.3 Toimintojen määrittäminen

Toiminnot mahdollistavat useamman laitteen virran kytkemisen ja katkaisemisen yhdellä painikkeen painalluksella. Kaikki laitteiden ohjaamiseen tarvittavat painikkeet ovat samalla käytettävissä.

*Esimerkki:* koskettamalla Watch DVD -toimintoa voit kytkeä automaattisesti virran televisioon, DVD-soittimeen ja kotiteatterijärjestelmään sekä valita television ja kotiteatterijärjestelmän AV-tuloliitännät. Lisäksi näyttöön tulevat painikkeet, joilla kyseisiä laitteita ohjataan. Näkyviin tulevat vain ne painikkeet, joita yleensä käytät DVD:tä katsellessasi.

#### Toiminnon aloitus- ja lopetusmakrot

Kun olet valinnut kaikki toimintoon haluamasi laitteet, voit määrittää toiminnolle aloitus- ja lopetusmakrot. Aloitusmakroon määritetään sarja näppäimen painalluksia, jotka tarvitaan laitteiden virran kytkemiseen ja oikeiden tuloliitäntöjen valitsemiseen, kun toiminto kytketään toimintaan. Lopetusmakroon asetetaan sarja painalluksia, joilla laitteet sammutetaan, kun lopetat toiminnon käyttämisen.

Ota huomioon, että jokaisen painalluksen välillä on pidettävä pieni tauko. Muuten laitteet eivät välttämättä vastaa ohjauskäskyihin kunnolla.

Jos et määritä aloitus- ja lopetusmakroja, laitteet täytyy käynnistää ja sammuttaa yksitellen. Tämä onnistuu helposti painamalla On- ja Offpainikkeita Power -näytössä, joka ilmestyy näyttöön toiminnon valitsemisen jälkeen.

 Kun laite kysyy, haluatko määrittää makroja, kosketa Yes -painiketta ja seuraa näytön ohjeita.

Esimerkki: Watch DVD -toiminnon aloitusmakro

- 1 Kytke televisioon virta.
  - 0,25 sekunnin vakioviive lisätään automaattisesti.
- 2 Kytke virta DVD-soittimeen.
- 3 Käyttäjän määrittämä 10 sekunnin viive, jonka aikana televisioon tulee virta.
- 4 Valitse televisio 1. tuloliitännäksi (input 1).

Esimerkki: Watch DVD- toiminnon lopetusmakro :

- 1 Katkaise televisiosta virta.
  - 0,25 sekunnin vakioviive lisätään automaattisesti.
- 2 Katkaise DVD-soittimesta virta.

#### Vinkkejä makrojen määrittämiseen

#### A/V-tuloliitännän valitseminen

Useimmissa kaukosäätimissä A/V-tuloliitännän valinta tapahtuu selaamalla mahdollisia tulolähteitä A/V-painikkeella ja valitsemalla näistä halutun lähteen.

Joissakin kaukosäätimissä on kuitenkin erilliset painikkeet (TV, DVD jne.), joista tietyn tulolähteen voi valita suoraan.

Jotta makrot olisivat mahdollisimman luotettavia, käytä erillisiä tuloliitännän valinnan painikkeita aina, kun se on mahdollista.

Kaukosäätimen tuloliitäntöjen nimet saattavat olla erilaisia kuin laitteessa (esim. Input 1 voi olla HDMI, Input 2 voi olla RGB jne.). Kokeile kaikkia tuloliitäntäkomentoja ja katso, reagoiko laite niihin.

Vaikka laitteen alkuperäisessä kaukosäätimessä ei olisi erillisiä tulon valintapainikkeita, Prestigo tukee tätä ominaisuutta.

#### Komentosarjat

Ennen makron määrittämistä on hyvä kokeilla laitteen alkuperäisellä kaukosäätimellä sitä komentojen sarjaa, joka aiotaan ohjelmoida. Voit huomata asioita, joiden avulla makrostasi tulee mahdollisimman hyvä. Esim. useimmissa televisioissa sarja 0 ja 1 toimii makrossa paremmin kuin pelkkä 1. Jotkut televisiot saattavat vaatia sarjan -/-- 1 2 pelkkien numeroiden 1 ja 2 sijaan jne.

#### Painalluksen kesto

Joidenkin laitteiden kohdalla infrapunakomentojen (painikkeiden painallusten) kestoa täytyy ehkä pidentää, sillä laitteen alkuperäisen kaukosäätimen painikkeita pitää painaa pitkään tiettyjen toimintojen tekemiseksi. Esim. joissakin Panasonicin televisioissa virtapainiketta (也) on painettava pitkään, jotta virta kytkeytyy, ja joissakin Philipsin DVD-soittimissa levyn poistaminen edellyttää Stop-painikkeen pitämistä painettuna.

#### Viive

Joskus infrapunakomentojen (painikkeiden painallusten) välillä täytyy pitää tauko, jotta laitteet ehtivät reagoida komentoihin. Esim. kun televisioon kytketään virta, saattaa kulua muutama sekunti ennen kuin tuloliitäntöjä voidaan valita. Viiveitä voidaan tarvita myös suosikkeja määritettäessä, sillä vastaanottavat laitteet tarvitsevat reagoimisaikaa (lue lisää kohdasta 4.5 Suosikkien määrittäminen). Voit kokeilla tätä helposti painamalla laitteen alkuperäisestä kaukosäätimestä painikkeita 1 ja 2 nopeasti peräkkäin. Jos televisio vaihtaa kanavalle 12, viivettä ei tarvita. Jos televisio vaihtaa kanavalle 1, viive on tarpeen.

#### Testaaminen

Toimintomakroa kannattaa kokeilla kahdesti ennen sen varsinaista käyttöä. Jos makro toimii toisessa testissä eri tavalla kuin ensimmäisessä, AV-tuloliitäntä on saatettu valita jaksottaisesti tai viiveet ovat liian lyhyitä. Valitse tässä tapauksessa AV-liitännät erillisillä painikkeilla ja/tai lisää painallusten väliin enemmän tai pidempiä taukoja.

- 1 Kosketa Home -näytössä Activities -välilehteä.
- Jos toimintoja on lisätty, käytettävissä olevat toiminnot näkyvät näytöllä.
- 2 Paina HOME-painiketta 3 sekunnin ajan.
- Setup -työkalurivi avautuu näyttöön. Nyt voit lisätä, poistaa, uudelleennimetä tai järjestellä toimintoja.
  - Voit poistua asetustilasta milloin tahansa painamalla 🔽-painiketta.

# 4.3.1 Toimintojen lisääminen

- 1 Kosketa työkalurivin 📻-painiketta.
- Add activity -näyttö tulee näkyviin.
- 2 Valitse toiminto ja seuraa näytön ohjeita.
- Saat lisätietoja koskettamalla Help -painiketta.
- 3 Kun olet valmis, kosketa työkalurivin 🔽-painiketta.
- Edellinen Activities -toimintonäyttö tulee näkyviin. Toiminto on tallennettu kaukosäätimen muistiin.

# 4.3.2 Toimintojen poistaminen

- 1 Valitse toiminto ja seuraa näytön ohjeita.
- 🛿 Kosketa työkalurivin 💼-painiketta.
- Delete activity -näyttö tulee näkyviin.
- 3 Vahvista valinta koskettamalla Yes -painiketta.
- Toimintojen Setup Activities -asetusnäyttö tulee näkyviin.
- 4 Kun olet valmis, kosketa työkalurivin 🔽-painiketta.
- Edellinen Activities -toimintonäyttö tulee näkyviin. Toiminto on poistettu kaukosäätimen muistista.

# 4.3.3 Toimintojen uudelleennimeäminen

- Valitse toimintoluettelosta toiminto, jonka haluat nimetä uudelleen.
- 2 Kosketa työkalurivin 😰 -painiketta.
- Edit activity -näyttö tulee näkyviin.
- 3 Kosketa Rename -painiketta.
- 4 Kirjoita uusi nimi näppäimistöllä.
- 5 Kun olet valmis, kosketa OK -painiketta.
- Setup -näyttö tulee näkyviin.
- 6 Kosketa työkalurivin 🔽-painiketta.
- Edellinen Activities toimintonäyttö tulee näkyviin. Toiminto on tallennettu uudella nimellä.

# 4.3.4 Toimintojen aloitus- ja lopetusmakrojen muokkaaminen

- 1 Valitse toimintoluettelosta toiminto, jonka makroa/makroja haluat muokata.
- 2 Kosketa työkalurivin 🔯 -painiketta.
- Edit Activity -näyttö tulee näkyviin.
- 3 Kosketa tai Edit activity start macro- tai Edit activity stop macro painiketta.
- Edit macro -näyttö tulee näkyviin.

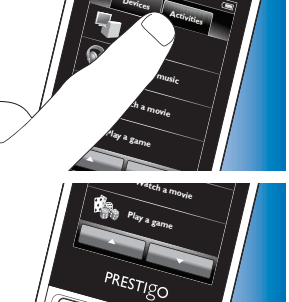

- 4 Käytä työkalurivin + ja painikkeita makropainikkeiden lisäämiseen ja poistamiseen. Käytä työkalurivin - painiketta viiveaikojen ja painallusten kestoaikojen muokkaamiseen. Tämä saattaa olla tarpeen, kun käytetään laitteita, joiden käynnistäminen vaatii virtapainikkeen pitämistä painettuna (esim. jotkin Panasonicin televisiot). Tällöin on pidennettävä sen painikkeen painalluksen kestoa, joka kytkee kyseiseen laitteeseen virran.
- 5 Noudata näyttöön tulevia ohjeita.
- Valitse 🔄-painike ja järjestä makron osat uudelleen painamalla painiketta.
- 6 Kun olet valmis, kosketa työkalurivin 🔽-painiketta.
- Edellinen Activities-toimintonäyttö tulee näkyviin. Makron/makrojen uudet asetukset on tallennettu.

# 4.3.5 Toimintojen järjestäminen

- 1 Kosketa toimintoluettelossa toimintoa, jonka paikkaa haluat vaihtaa.
- 2 Kosketa 💽-painiketta.
- 3 Siirrä toiminto haluamaasi kohtaan nuolinäppäimillä.
- 4 Kun olet valmis, kosketa työkalurivin 🔽-painiketta.
- Edellinen Activities -toimintonäyttö tulee näkyviin.

# 4.4 Toimintojen valitseminen

Toiminnon käynnistäminen

- 1 Varmista, ettet ole asetustilassa (työkalurivin ei pitäisi olla näkyvissä).
- 2 Käynnistä toiminto koskettamalla sen painiketta näytössä.
- Käytä numeronäppäimistöä/näppäimistöjä ja tarvittavia painikkeita toiminnossa käytettävien laitteiden ohjaamiseen.
- - -painikkeella.

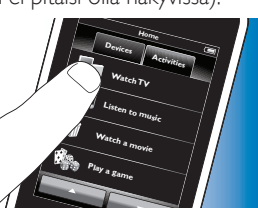

 Jos toiminnolle on määritetty Start Activity -makro, makro suoritetaan, kun toiminto valitaan Home -näytöstä. Kaikkiin toimintoon kuuluviin laitteisiin kytkeytyy automaattisesti virta ja tarvittavat tuloliitännät valitaan. Lue lisää kohdasta 4.3 Toiminnon aloitus- ja lopetusmakrot.

Jos jokin laite ei käynnistynyt, kosketa näytössä laitteen nimen alapuolella olevaa On -painiketta.

Toiminnon lopettaminen (makron avulla)

- 1 Paina virtapainiketta (也).
- Power -näyttö tulee näkyviin. Toiminnossa käytettävät laitteet näkyvät näytössä.
- Kosketa Activity off -painiketta tai paina virtapainiketta (<sup>(1)</sup>) uudelleen, jotta toiminto päättyy ja kaikki siihen kuuluneet laitteet sammuvat.

Toiminnon lopettaminen (ilman makroa)

- 1 Paina virtapainiketta (也).
- Power -näyttö tulee näkyviin. Toiminnossa käytettävät laitteet näkyvät näytössä.

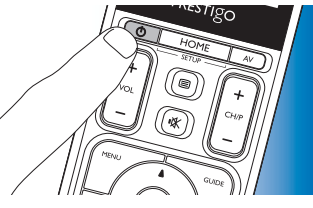

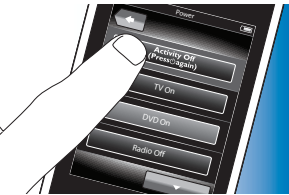

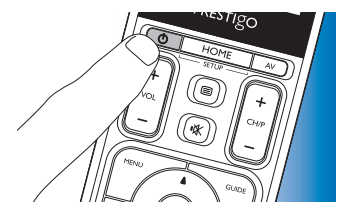

Lisävalinnat

2 Katkaise laitteista virta koskettamalla Off-painikkeita

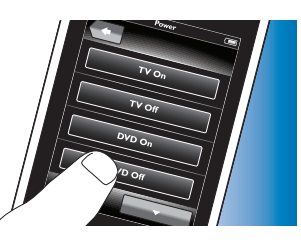

# 4.5 Suosikkien määrittäminen

Suosikit ovat suosikki-TV- tai -radiokanaviasi, jotka voit valita ja joita voit katsella tai kuunnella vain yhdellä painikkeen painalluksella.

- 1 Valitse Home-näytöstä laite tai toiminto.
- 2 Kosketa Favorites-välilehteä.
- Määritetyt suosikkikanavat näkyvät näytössä.

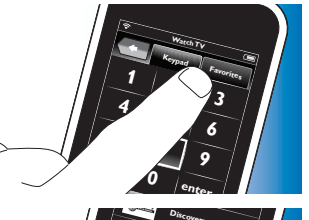

PRESTIGO

- **3** Paina HOME-painiketta 3 sekunnin ajan.
  - Setup-työkalurivi tulee näkyviin. Voit lisätä, poistaa, uudelleennimetä tai järjestää suosikkejasi.
- Voit poistua asetustilasta milloin tahansa -painikkeella.

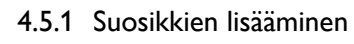

- 1 Kosketa työkalurivin 📻-painiketta.
- 2 Kirjoita näppäimistöllä sen suosikkikanavan nimi, jonka haluat lisätä, ja kosketa OK-painiketta.
- Kaukosäädin tarkistaa, ovatko suosikkikanavan nimi ja kuvake saatavilla internet-tietokannassa.
- 3 Valitse kanavan nimi ja määritä sille painikkeet näytön ohjeiden mukaan.
- Saat lisätietoja painamalla Help-painiketta.
- 4 Kun olet valmis, kosketa työkalurivin 🔽-painiketta.
  - Edellinen suosikkinäyttö tulee näkyviin. Kanava on lisätty kaukosäätimen muistiin.

# 4.5.2 Suosikkien poistaminen

- 1 Valitse suosikkien luettelosta suosikkikanava, jonka haluat poistaa.
- 2 Kosketa työkalurivin 💼-painiketta.
  - Delete favorite -näyttö tulee näkyviin.
- 3 Vahvista valinta koskettamalla Yes-painiketta.
  - Setup-näyttö tulee näkyviin.
- Kun olet valmis, kosketa työkalurivin 🔽-painiketta.
- Edellinen suosikkinäyttö tulee näkyviin. Kanava on poistettu kaukosäätimen muistista.

# 4.5.3 Suosikkien uudelleennimeäminen

- 1 Valitse suosikkien luettelosta suosikkikanava, jonka haluat nimetä uudelleen.
- 2 Kosketa työkalurivin 🔛-painiketta.
  - Edit favorite -näyttö tulee näkyviin.
- 3 Kosketa Rename-painiketta.
- 4 Kirjoita uusi nimi näppäimistöllä.

- 5 Kun olet valmis, kosketa OK-painiketta.
  - Setup-näyttö tulee näkyviin.
- 6 Kosketa työkalurivin 🔽-painiketta.
  - Edellinen suosikkinäyttö tulee näkyviin. Painike on tallennettu uudella nimellä.

# 4.5.4 Kanavakuvakkeen vaihtaminen

- 1 Valitse suosikkien luettelosta suosikkikanava, jonka kuvakkeen haluat vaihtaa.
- 2 Kosketa työkalurivin 🔯 -painiketta.
  - Edit favorite -näyttö tulee näkyviin.
- **3** Kosketa Change channel icon -painiketta.
  - Suosikkien asetusnäyttö tulee näkyviin.
- 4 Valitse haluamasi kuvake.
- 5 Kun olet valmis, kosketa OK-painiketta.
  - Setup-näyttö tulee näkyviin.
- 6 Kosketa työkalurivin 🔽-painiketta.
  - Edellinen suosikkinäyttö tulee näkyviin. Suosikkikanavan uusi kuvake on tallennettu.

# 4.5.5 Kanavamakron muokkaaminen

# 4.5.5.1 Kanavanumeron muuttaminen

Kun suosikkikanava valitaan, kaukosäädin luo makron, joka valitsee kanavanumeron. Esimerkiksi kanavalle 25 kaukosäädin luo makron '2 - viive - 5'. Viive on aika, jonka kuluttua makron seuraava numero lähetetään.

Jos kaapeliyhtiö muuttaa jostain syystä kanavan paikkaa (esim. numeroon 127), sinun on vaihdettava uusi numero manuaalisesti kaukosäätimen makroon. Esim. '1 - viive - 2 - viive - 7'.

- 1 Siirry suosikkien luettelossa sille sivulle, jolla on se suosikki, jonka kanavanumeron haluat vaihtaa.
- 2 Siirry asetustilaan *painamalla* HOME-painiketta 3 sekunnin ajan.
- 3 Valitse suosikki, jota haluat muokata.
- 4 Kosketa työkalurivin 🔯 -painiketta.
  - Edit favorite -näyttö tulee näkyviin.
- 5 Kosketa Edit channel macro -painiketta.
  - Edit macro -näyttö tulee näkyviin.
  - Kanavan toimintoluettelo tulee näkyviin.
- 6 Poista vanhat numerot työkalurivin 💼-painikkeilla.
- 7 Valitse uudet numerot työkalurivin + -painikkeella. Seuraa näytön ohjeita.
- 8 Kun olet valmis, kosketa työkalurivin 🔽-painiketta.
  - Setup-näyttö tulee näkyviin. Uusi makro on tallennettu ja se toimii, kun suosikkikanava valitaan seuraavan kerran.

# 4.5.5.2 Kanavamakron toimivuuden parantaminen

Voit hioa kanavamakron toimivuutta mahdollisimman hyväksi hienosäätämällä viiveitä ja painikkeiden painallusten kestoaikoja, jotta kanava vaihtuu nopeammin.Viive ja painallusten kestoajat riippuvat laitteen reaktioajasta.

- 1 Siirry suosikkien luettelossa sille sivulle, jolla on se suosikki, jonka makron toimivuutta haluat parantaa.
- 2 Siirry asetustilaan *painamalla* HOME-painiketta 3 sekunnin ajan.
- 3 Valitse suosikki, jota haluat muokata.
- 4 Kosketa työkalurivin 😨 -painiketta.
  - Edit favorite -näyttö tulee näkyviin.
- 5 Kosketa Edit channel macro -painiketta.
  - Edit macro -näyttö tulee näkyviin.
- 6 Kosketa työkalurivin 😨 -painiketta.

- 7 Säädä viiveitä ja kanavapainikkeiden painallusaikoja +- ja -painikkeilla. Seuraa näytön ohjeita.
- 8 Kun olet valmis, kosketa työkalurivin 🔽-painiketta.
  - Setup-näyttö tulee näkyviin. Uudet viiveet ja/tai painallusten kestoajat on tallennettu.

## 4.5.6 Suosikkien järjestäminen

- 1 Kosketa suosikkien luettelossa suosikkikanavaa, jonka paikkaa haluat vaihtaa.
- 2 Kosketa 🔂-painiketta.
- 3 Siirrä suosikki haluamaasi kohtaan nuolinäppäimillä.
- 4 Kun olet valmis, kosketa työkalurivin 🔽-painiketta.
  - Edellinen suosikkinäyttö tulee näkyviin.

### 4.6 Suosikkien valitseminen

- 1 Varmista, ettet ole asetustilassa (työkalurivin ei pitäisi näkyä).
- 2 Kosketa suosikkien luettelossa sitä suosikki-TV- tai -radiokanavaa, jota haluat katsella tai kuunnella.

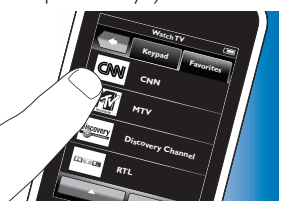

- Kaukosäädin lähettää signaalin ja televisio/viritin/vastaanotin avaa valitun kanavan.
- Selaa suosikkejasi 📃 🧹 ja 📃 painikkeilla.

# 4.7 Painikkeiden uudelleenmääritys

Kaukosäätimessä on useimmat toiminnot, joita tarvitset laitteidesi käyttämiseen. Jos siitä kuitenkin puuttuu jokin laitteen alkuperäisen kaukosäätimen toiminnoista, voit lisätä toiminnot Setup-valikossa. Valikossa voit myös poistaa, järjestää ja nimetä uudelleen painikkeiden toimintoja sekä korjata painikkeita, jotka eivät toimi kunnolla.

- Kun laite on valittu ja sen näppäimistö on näytössä, *paina* HOME-painiketta 3 sekunnin ajan.
  - Setup-työkalurivi avautuu. Nyt voit lisätä, poistaa, nimetä tai korjata painikkeita.

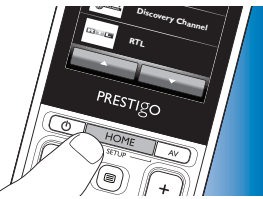

# 4.7.1 Painikkeiden lisääminen

- 🖡 Kosketa työkalurivin 手 -painiketta.
  - Näyttöön tulee toimintoluettelo.
- Kosketa painiketoimintoa, jonka haluat lisätä.
- **3** Kokeile painikkeen toimintaa näytön ohjeiden mukaan.
- 4 Kosketa Yes-painiketta, jos uusi painike toimii kunnolla.
  - Työkalurivi avautuu näyttöön.
- 5 Kun olet valmis, kosketa työkalurivin 🔽-painiketta.
  - Edellinen Setup-näyttö tulee näkyviin. Painike on lisätty näppäimistöön.

# 4.7.2 Toimintopainikkeiden muokkaaminen

Voit muokata toiminnoissa käytettäviä painikkeita milloin haluat. Lue lisää toiminnoista kohdasta 4.3 Toimintojen määrittäminen. Lisää tietoja painikkeiden poistamisesta, järjestämisestä, korjaamisesta ja kopioinnista on vastaavissa kohdissa luvussa 4.7 Painikkeiden uudelleenmääritys.

Näin lisäät painikkeita toimintosivuille:

- Kun toiminto on käytössä ja näppäimistö näkyy näytössä, paina HOME-painiketta 3 sekunnin ajan.
  - Add button -näyttö tulee näkyviin.
- 2 Kosketa työkalurivin 📻-painiketta.
- **3** Valitse laite, josta haluat lisätä painikkeen näppäimistöön. Noudata näytön ohjeita.
- 4 Kun olet valmis, kosketa työkalurivin V-painiketta.
  - Setup-näyttö tulee näkyviin. Painike on lisätty kaukosäätimen muistiin.

# 4.7.2.1 Painikkeiden poistaminen

- 1 Valitse Setup-näytöstä painike, jonka haluat poistaa.
- 2 Kosketa työkalurivin 💼-painiketta.
- 3 Vahvista valinta koskettamalla Yes-painiketta.
  - Setup-työkalurivi avautuu näyttöön.
- 4 Kun olet valmis, kosketa työkalurivin 🔽-painiketta.
  - Edellinen Setup-näyttö tulee näkyviin. Painike on poistettu kaukosäätimen muistista.

# 4.7.3 Painikkeiden uudelleennimeäminen

- 1 Valitse Setup-näytöstä painike, jonka haluat nimetä uudelleen.
- 2 Kosketa työkalurivin 😨-painiketta.
  - Edit button -näyttö tulee näkyviin.

- 3 Kosketa Rename-painiketta.
- 4 Kirjoita uusi nimi näppäimistöllä.
- 5 Kun olet valmis, kosketa OK-painiketta.
  - Setup-näyttö tulee näkyviin.
- 6 Kun olet valmis, kosketa työkalurivin 🔽-painiketta.
  - Edellinen Setup-näyttö tulee näkyviin. Painike on tallennettu uudella nimellä.

# 4.7.4 Painikkeen korjaaminen

Jos laite ei vastaa kunnolla painikekomentoihin, voit antaa kaukosäätimen etsiä toimintoa sen tietokannasta tai kopioida toiminnon laitteen alkuperäisestä kaukosäätimestä.

Ota huomioon, että toiminnossa käytettävät painikkeet ohjaavat tiettyä laitetta. Jos toimintopainike korjataan, se korjautuu myös vastaavassa laitteessa ja päinvastoin.

# 4.7.4.1 Haku tietokannasta

- Varmista, että vastaanottava laite pystyy ottamaan komentoja vastaan. Jos esim. yrität korjata DVD-soittimesi toistopainikkeen, aseta soittimeen DVD-levy. Muuten toistopainike ei voi toimia.
- 2 Kosketa työkalurivin 😨-painiketta.
  - Edit button -näyttö tulee näkyviin.
- 3 Paina/kosketa painiketta, joka ei toimi.
- 4 Kosketa työkalurivin 😨 -painiketta.
- 5 Valitse Repair this button.
- 6 Valitse avautuvasta näytöstä Search ja noudata näytön ohjeita.
- 7 Kun olet valmis, kosketa työkalurivin 🔽-painiketta.
  - Edellinen Setup-näyttö tulee näkyviin. Painike on korjattu.

### 4.7.4.2 Painiketoimintojen kopioiminen

Jos painiketta ei löydy kaukosäätimen tietokannasta, voit kopioida toiminnon laitteen alkuperäisestä kaukosäätimestä.

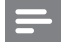

Huomautus

Painikkeelle jo tallennettu toiminto korvautuu uudella toiminnolla.

#### Vinkkejä painiketoimintojen kopioimiseen

- Joidenkin kaukosäätimien kaikkia toimintoja ei voida kopioida.
- Pidä kaukosäätimet kopioinnin aikana ainakin 1 metrin päässä hehku- ja energiansäästölampuista.
- Huomioi, että painiketoimintojen kopioimiseen käytettävä infrapunavastaanotin on kaukosäätimen alaosassa.
- Voit tallentaa toiminnon mihin tahansa käytettävissä olevaan painikkeeseen, paitsi:
  - Devices-näyttöjen HOME-painikkeeseen;
  - Activities-näyttöjen HOME-, POWER- (也) ja AV-painikkeisiin;
  - mihinkään Home-näyttöjen painikkeisiin.
- 1 Aseta molemmat kaukosäätimet tasaiselle alustalle (esimerkiksi pöydälle) ja suuntaa ne niin, että alkuperäisen kaukosäätimen (yläosassa oleva) infrapunalähetin osoittaa SRT9320:n (alaosassa olevaa) infrapunavastaanotinta.

Pidä kaukosäätimet noin 25–50 mm:n etäisyydellä toisistaan. Voit joutua säätämään toisen kaukosäätimen korkeutta tätä varten.

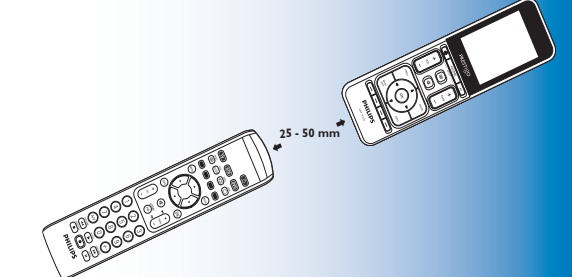

lisävalinnat

Suomi

- 2 Kosketa työkalurivin 😰 -painiketta.
  - Edit button -näyttö tulee näkyviin.
- 3 Paina/kosketa painiketta, johon haluat kopioida uuden toiminnon.
- 4 Kosketa 🔯-painiketta.
- Valitse Repair this button.
- 6 Valitse avautuvasta näytöstä Learn ja noudata näytön ohjeita.
- 7 Kun olet valmis, kosketa 🔽-painiketta.
  - Edellinen Setup-näyttö tulee näkyviin. Painikkeeseen on kopioitu uusi toiminto.

Jos kopiointi epäonnistuu:

- Pidä painike painettuna kauemmin tai vähemmän aikaa.
- Säädä kaukosäädinten välistä etäisyyttä (lähemmäs tai kauemmas).
- Jos saman painikkeen ongelmat jatkuvat, tarkista, toimiiko alkuperäisen kaukosäätimen lähetystoiminto, ja ohjaako se kohdelaitetta.

# 4.7.5 Painikkeiden järjestäminen

- 1 Valitse painike, jonka paikkaa haluat vaihtaa.
- 2 Paina 🔄-painiketta.
- 3 Siirrä suosikki haluamaasi kohtaan nuolinäppäimillä.
- 4 Kun olet valmis, kosketa 🔽-painiketta.
  - Edellinen Setup-näyttö tulee näkyviin.

# 4.8 Virta- ja AV-painikkeiden uudelleenmääritys

Virta- ja AV-valikossa voit muuttaa laitteiden virran kytkemiseen ja katkaisemiseen käytettäviä painikkeita ja toimintojen tuloliitännän valintaan käytettäviä painikkeita siirtymättä ensin takaisin Home-näyttöön.

#### Virta

Mahdollistaa laitteiden virran kytkemisen ja katkaisemisen palaamatta Home-näyttöön. Jos esimerkiksi valitset toiminnon ja yksi tai useampi laite ei käynnisty automaattisesti, voit kytkeä laitteisiin virran painamalla niitä vastaavia On-painikkeita Power-näytössä. Jos edellisen toiminnon laite ei sammu, kun uusi toiminto valitaan, voit kytkeä laitteesta virran pois painamalla laitetta vastaavaa Power-näytön Off-painiketta.

- 1 Valitse toiminto.
- 2 Paina virtapainiketta (也).
  - Power-näyttö tulee näkyviin.

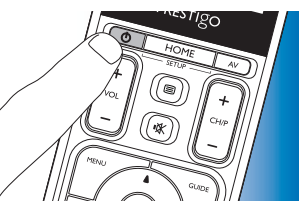

- **3** *Paina* HOME-painiketta *3 sekunnin* ajan.
  - Setup-näyttö tulee näkyviin.
- 4 Valitse se On- tai Off-painike, jota haluat muuttaa
- 5 Noudata näyttöön tulevia ohjeita.
- 6 Kun olet valmis, kosketa työkalurivin -painiketta.
  - Power-näyttö tulee näkyviin. Uusi painike on lisätty.

### A/V

Mahdollistaa A/V-tulojen valitsemisen palaamatta Home-näyttöön. Jos esimerkiksi valitset toiminnon, ja yksi tai useampia A/V-tuloja ei valikoidu automaattisesti, voit valita tuloliitännät painamalla A/V-näytön vastaavia A/V-painikkeita.

- 1 Valitse toiminto.
- 2 Paina AV-painiketta.
- AV inputs -näyttö tulee näkyviin.
- **3** *Paina* HOME-painiketta *3 sekunnin* ajan.
  - Setup-näyttö tulee näkyviin.
- Valitse AV-painike, jota haluat muuttaa.
- 5 Noudata näyttöön tulevia ohjeita.
- 6 Kun olet valmis, kosketa työkalurivin
  - painiketta.
  - Power-näyttö tulee näkyviin. Uusi painike on lisätty.

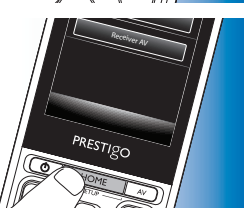

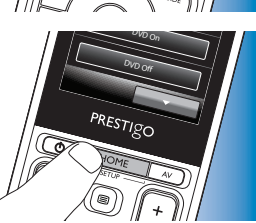

-isävalinnat

-isävalinnat

- Brightness:

- Language:

- Backlight time-out:
- Key backlight On / Off:
- Full reset:
- Sound settings:

- valitsee kieleksi englannin, ranskan, espanjan, saksan, hollannin, portugalin, italian tai venäiän.
- säätää näytön kirkkautta.

asettaa ajan, joka kuluttua taustavalo sammuu

ottaa painikkeiden taustavalot käyttöön tai poistaa ne käytöstä.

palauttaa tehdasasetukset. Kaukosäätimen asetukset on määritettävä uudelleen.

- säätää näppäinäänten voimakkuuden.
- 5 Noudata kulloisenkin System settings -näytön ohjeita.
- 6 Kun olet valmis, palaa System Settings -näyttöön koskettamalla työkalurivin **V**-painiketta.
- Voit poistua asetustilasta milloin tahansa painamalla

# 4.10 Philips PrestigoSync -ohjelmiston asentaminen

los haluat muokata kanavakuvakekirjastoa tai päivittää kaukosäätimen laiteohjelmaa, voit asentaa tietokoneellesi Philips PrestigoSync -ohjelmiston. Kun sovellus käynnistetään, se kertoo sinulle kaukosäätimeen saatavilla olevista laiteohjelmapäivityksistä, uusista kanavakuvakkeista yms. Philips PrestigoSync -ohjelmisto toimitetaan CD-levyllä kaukosäätimen mukana ja sen voi ladata osoitteesta www.philips.com/support Lue lisää luvusta 7 Huolto ja tuki.

4.9 lärjestelmäasetusten säätäminen

lärjestelmäasetusten valikossa voit säätää kaukosäätimen oletusasetuksia vastaamaan omia mieltymyksiäsi.

- Kosketa Home-näytössä Devicesvälilehteä.
  - Kävtettävissä olevat laitteet näkyvät näytössä.

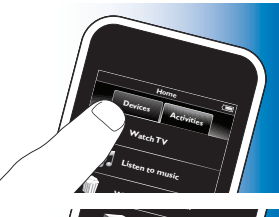

- 2 Paina HOME-painiketta 3 sekunnin ajan.
  - Setup-näyttö tulee näkyviin.
- PRESTIGO

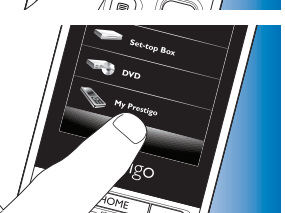

Kosketa kohdetta, jonka asetuksia haluat muokata. 4 Seuraavien kohteiden asetuksia voidaan säätää:

- 3 Valitse My Prestigo.
  - System Settings -näyttö tulee näkyviin.

Suomi

- 1 Aseta laitteen mukana toimitettu asennus-CD-levy tietokoneesi CD-ROM-/DVD-asemaan.
  - PrestigoSync Install Wizard
     -näyttö tulee näkyviin. Jos näyttö ei avaudu automaattisesti, valitse
     Oma tietokone, kaksoisnapsauta
     CD-levyn kuvaketta ja sitten
     Setup.exe-kuvaketta.

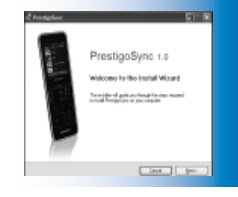

2 Paina Next-painiketta ja asenna PrestigoSync-ohjelmisto näytön ohjeiden mukaisesti.

# 4.10.1 Tietojen synkronointi kaukosäätimen ja tietokoneen välillä

- 1 Varmista, että sekä tietokoneeseen että kaukosäätimeen on kytketty virta.
- Liitä mukana toimitettu USB-kaapeli kaukosäätimen ja tietokoneen USB-portteihin.
  - PrestigoSync-sovellus käynnistyy automaattisesti.
- 3 Voit muokata kuvakekirjastoa ja synkronoida sen kaukosäätimeen painamalla Sync-painiketta.

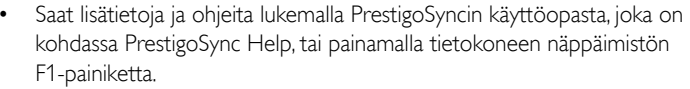

# 5 Usein kysytyt kysymykset

Tässä luvussa on vastauksia usein kysyttyihin yleiskaukosäädintä koskeviin kysymyksiin.

#### Asetukset

#### En pääse Setup-tilaan.

Akun varaus on liian alhainen.

- Lataa akku. Lue lisää kohdasta 2.1 Akun lataaminen. Akun käyttöikä on päättynyt (akkua ei voida enää ladata).
- Vaihda akku. Lue lisää kohdasta 7.2.2 Akun vaihtaminen.

# Miten määritän kaukosäätimen ohjaamaan yhdistelmälaitteita (TV/VCR,TV/DVD, DVD/VCR jne.)?

Joissakin yhdistelmälaitteissa on määritettävä kaksi erillistä lähteen valintapainiketta, jotta kumpaakin yhdistelmälaitteen osaa voi ohjata. Jos sinulle on esimerkiksi TV-DVD-soitin-yhdistelmä, sinun on ehkä määritettävä kaukosäädin sekä televisiolle että DVD-soittimelle, jotta voisit ohjata yhdistelmää.

Voit luoda toimintovalikossa toiminnon, jolla voit käyttää yhdistelmän molempia laitteita. Lue lisää kohdasta 4.3 Toimintojen määrittäminen.

#### Kuinka määritän kaukosäätimen kotiteatterijärjestelmälleni?

Voit joutua määrittämään kaukosäätimen erikseen kaikille kotiteatterijärjestelmään kuuluville laitteille.

Voit luoda toimintovalikossa toiminnon, jolla voit käyttää järjestelmän kaikkia laitteita. Lue lisää kohdasta 4.3 Toimintojen määrittäminen.

#### En löydä laitteeni merkkiä.

Olet valinnut väärän laitteen nimen.

• Tutki laitenimiluetteloa kohdassa 2.2 Kaukosäätimen käyttöönotto ja valitse oikea laitteen nimi.

Laitteen merkkiä ei ole saatavilla kaukosäätimen tietokannassa.

 Kopioi painiketoiminnot laitteen alkuperäisestä kaukosäätimestä. Lue lisää kohdasta 4.7.4.2 Painiketoimintojen kopioiminen.

#### Tai

 Lataa kaukosäätimeen uusi laiteohjelmisto. Lue lisää kohdasta 4.10 Philips PrestigoSync -ohjelmiston asentaminen

# Käyttö

#### Kaukosäädin ei herää.

Akun varaus on liian alhainen.

• Lataa akku. Lue lisää kohdasta 2.1 Akun lataaminen.

Akun käyttöikä on päättynyt (akkua ei voida enää ladata).

• Vaihda akku. Lue lisää kohdasta 7.2.2 Akun vaihtaminen.

#### Laite, jota haluan käyttää, ei reagoi kaikkiin/mihinkään painikekomennoista.

• Tarkista, onko käyttämiäsi painikkeita laitteen alkuperäisessä kaukosäätimessä. Jos painikkeita puuttuu, niitä voidaan lisätä. Lue lisää kohdasta 4.7 Painikkeiden määrittäminen tai 4.7.1. Painikkeiden lisääminen.

Home-näytössä valittuna väärä laite.

 Varmista, että laite, jota haluat käyttää, on valittuna Home-näytössä. Lue lisää kohdasta 3.1 Laitteiden valitseminen. Akun varaus on liian alhainen.

 Lataa akku. Lue lisää kohdasta 2.1 Akun lataaminen. Kun käytät laitetta, osoita kaukosäätimellä laitetta kohti ja varmista, että kaukosäätimen ja laitteen välillä ei ole esteitä.

Akun käyttöikä on päättynyt (akkua ei voida enää ladata).

• Vaihda akku. Lue lisää kohdasta 7.2.2 Akun vaihtaminen.

#### Kaikkia painiketoimintoja ei ole kaukosäätimen tietokannassa.

• Kopioi painiketoiminnot laitteen alkuperäisestä kaukosäätimestä. Lue lisää kohdasta 4.7.4.2 Painiketoimintojen kopioiminen.

Asennuksen aikana on valittu väärä infrapunakoodi.

 Määritä kaukosäädin uudestaan laitteelle. Tarkista aina ennen asetustilasta poistumista (
 , että laite vastaa komentoihin.

#### Äänenvoimakkuus- ja mykistyspainikkeet eivät toimi oikein.

Kun kaukosäädin määritetään ohjaamaan tiettyä laitetta (laitteen lisääminen), kaukosäädin kopioi automaattisesti äänenvoimakkuus- ja mykistyspainikkeet seuraavasti:

- Jos kaukosäätimen tietokannassa on laitteen omat äänenvoimakkuuspainikkeet, käytetään näitä painikkeita.
- Jos kaukosäätimen tietokannassa ei ole laitteen äänenvoimakkuuspainikkeita, käyttöön tulevat automaattisesti toisen laitteen äänenvoimakkuuspainikkeet.
- Yritä kopioida äänenvoimakkuus- ja mykistyspainikkeita toisesta laitteesta. Lue lisää kohdasta 4.2.4 Äänenvoimakkuuspainikkeiden kopioiminen toisesta laitteesta.

#### Teksti-TV-painikkeet eivät toimi (vain Eurooppa ja Australia).

- Selvitä, onko TV:ssä teksti-TV.
- Yritä korjata Teksti-TV-painikkeita. Lue lisää kohdasta 4.7.4 Painikkeen korjaaminen.

#### Yksi tai useampi laite ei käynnisty/sammu automaattisesti kun aloitan/ lopetan toiminnon käytön.

Virtasignaali saattoi häiriytyä, kun makrokomento lähetettiin.

• Valitse laite ja paina virtapainiketta  $(\mathbf{O})$  .

#### Tai

Kosketa vastaavaa Power-näytön virtapainiketta (也).
 Lue lisää kohdasta 4.8 Virta- ja AV-painikkeiden uudelleenmääritys.

Tulonvalintasignaali saattoi häiriytyä, kun makrokomento lähetettiin.

• Paina A/V-painiketta ja valitse laite.

#### Tai

 Kosketa vastaavaa A/V-näytön A/V-painiketta. Lue lisää kohdasta 4.8 Virta- ja AV-painikkeiden uudelleenmääritys.

Jos ongelma toistuu usein, pidennä/lisää toiminnon aloitusmakron viiveitä. Lue lisää kohdasta 4.3 Toimintojen määrittäminen.

#### Kosketusnäyttö aktivoi usein väärän painikkeen.

• Kosketusnäyttö täytyy kalibroida. Ota yhteys tuotetukeen.

#### Akut

#### Poistuvatko asetukset, kun vaihdan akun?

Ei. Kaikki käyttäjäasetukset ovat tallessa kaukosäätimen flash-muistissa.

# 6 Tekniset tiedot

5 VDC, 2 A:n lähtö

# 7 Huolto ja tuki

# 7.1 Tarvitsetko apua?

Lue tämä käyttöopas ensin huolellisesti.

Jos sinulla on lisäkysymyksiä SRT9320:n käyttöönotosta, käytöstä, varaosista, takuusta yms. käy osoitteessa **www.philips.com/support** 

- 1 Valitse osoitteessa www.philips.com/support oma valtiosi/kielesi.
- 2 Kirjoita 'Kirjoita mallinumero tai hakusana' -kohtaan SRT9320 ja napsauta Haku-painiketta.
- 3 Valitse Tulokset-kohdasta SRT9320.
  - Tuotetuki-kohdassa on tietoja laitteen käyttöönotosta ja käytöstä.
  - Huolto-kohdassa on tietoja varaosista ja takuusta.

Ennen kuin otat yhteyttä kuluttajapalveluumme, täytä tämän käyttöoppaan lopussa oleva laiteluettelo. Varmista, että luettelo ja SRT9320 ovat kätesi ulottuvilla kun soitat, jotta tukihenkilömme pystyvät helpommin selvittämään, toimiiko SRT9320 kunnolla.

Yhteystietomme ovat laitteen mukana toimitetun pikaoppaan kääntöpuolella.

Tämän Philips-yleiskaukosäätimen mallinumero on SRT9320.

Suomi

# 7.2 Kuluttajatietoja

# 7.2.1 Vanhan tuotteen hävittäminen (vain Eurooppa)

Tuotteen suunnittelussa ja valmistuksessa on käytetty laadukkaita materiaaleja ja osia, jotka voidaan kierrättää ja käyttää uudelleen.

Tuotteeseen kiinnitetty yliviivatun roskakorin kuva tarkoittaa, että tuote kuuluu Euroopan parlamentin ja neuvoston direktiivin 2002/96/EY soveltamisalaan. Tutustu paikalliseen sähkö- ja elektroniikkalaitteiden keräysjärjestelmään.

Toimi paikallisten sääntöjen mukaan äläkä hävitä vanhoja tuotteita tavallisen kotitalousjätteen mukana. Vanhan tuotteen asianmukainen hävittäminen auttaa ehkäisemään terveydelle haitallisia ympäristövaikutuksia.

# 7.2.2 Akun vaihtaminen

Kun akkua ei voida enää ladata, se täytyy vaihtaa. Voit tilata uuden akun osoitteesta www.philips.com/support Lue lisää kohdasta 7.1 Tarvitsetko apua?

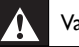

#### Varoitus

Käytä laitteessa ainoastaan samanlaisia akkuja. Muuten takuu ei ole voimassa ja vaaratilanteita saattaa syntyä.

#### Akun turvallisuusohjeet

- 1 Litiumpolymeeriakuissa on pehmeä alumiinikuori, joten:
  - Älä naarmuta akkuja terävillä esineillä.
  - Varmista, että pöytä on puhdas, jotta terävät kappaleet eivät vahingoita alumiinikuorta.
  - Älä taita tai väännä akkujen liittimiä, pakkausta tai reunoja.
- 2 Älä hävitä kennoja polttamalla. Ne saattavat räjähtää.
- 3 Älä läikytä kennojen päälle nesteitä, kuten vettä tai kahvia.
- 4 Jotta vahingoilta vältyttäisiin, käytä akkujen irrottamiseen apuvälinettä älä vedä johdoista.

#### Akun vaihtaminen:

 Siirrä virtakytkin vasemmalle (katkaise virta). Virtakytkin sijaitsee kaukosäätimen kääntöpuolella. Siirrä kytkintä kynällä tai pienellä ruuvimeisselillä.

- 2 Irrota akkukotelon kansi.
- Irrota vanhan akun liitos ja poista akku kuvan osoittamalla tavalla.

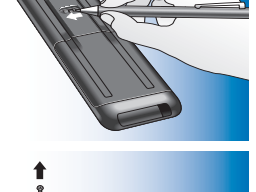

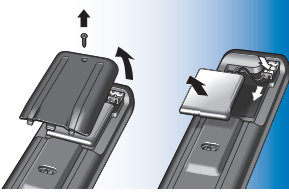

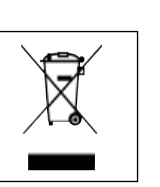

4 Liitä uusi akku ja aseta se paikalleen kuvan osoittamalla tavalla.

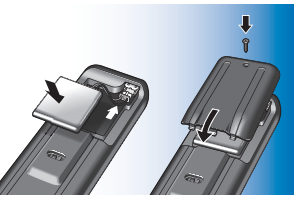

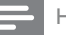

#### Huomautus

Tuote sisältää myös kiinteän ladattavan akun, joka on Euroopan parlamentin ja neuvoston direktiivin 2006/66/EY vaatimusten mukainen.Voit varmistaa laitteen toimivuuden ja turvallisuuden toimittamalla laitteen aina viralliseen keräyspisteeseen tai huoltoliikkeeseen akun vaihtamista tai poistamista varten. Ota selvää paikallisista akkujen hävittämiseen ja keräämiseen liittyvistä säännöistä. Akkujen asianmukainen hävittäminen auttaa vähentämään ympäristölle ja ihmisille koituvia haittavaikutuksia. Älä hävitä akkuja normaalin kotitalousjätteen mukana.

#### Laiteluettelo

#### ΤV

Merkki

Mallinumero

Laitteen alkuperäisen kaukosäätimen mallinumero

#### Digisovitin (satelliitti-, antenni- tai kaapelivastaanotin/-tallennin)

Merkki

Mallinumero

Laitteen alkuperäisen kaukosäätimen mallinumero

#### Vastaanotin/kotiteatterijärjestelmä

Merkki

Mallinumero

Laitteen alkuperäisen kaukosäätimen mallinumero

#### DVD-soitin/Blu-ray-soitin

Merkki

Mallinumero

Laitteen alkuperäisen kaukosäätimen mallinumero

#### Pelikonsoli

Merkki

Mallinumero

Laitteen alkuperäisen kaukosäätimen mallinumero

#### Tietokone

Merkki

Käyttöjärjestelmä

Service Pack -versio

#### Muut varusteet

Merkki

Mallinumero

Laitteen alkuperäisen kaukosäätimen mallinumero

-aiteluettelo

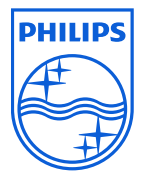

© 2008 Koninklijke Philips Electronics N.V.

Kaikki oikeudet pidätetään. Osittainenkin kopiointi on kielletty ilman oikeudenhaltijan ennalta antamaa kirjallista lupaa. Tämän asiakirjan tiedot eivät ole osa tarjousta tai sopimusta. Tiedot ovat käsityksemme mukaan tarkkoja ja luotettavia. Tietoja voidaan muuttaa ilman erillistä ilmoitusta. Julkaisija ei ole vastuussa tietojen käytön seurauksista. Julkaiseminen ei siirrä eikä sisällä mitään lisenssiä patenttiin eikä muita teollis- tai tekijänoikeuksia.

Marraskuu 2008

FCCE

www.philips.com

N'MW/RR/RD/4708